## SÅ HÄR SKAPAR DU KONTO I AV MEDIA / SLI

## VÄLJ AV MEDIA SKÅNE ELLER DATABASER I BOKMÄRKEN Hur du kommer åt Bokmärken kan du se i Synkronisera ditt Gogle-konto med Chrome Skoloibilotekskatalogen Skoloibilotekskatalogen Studise

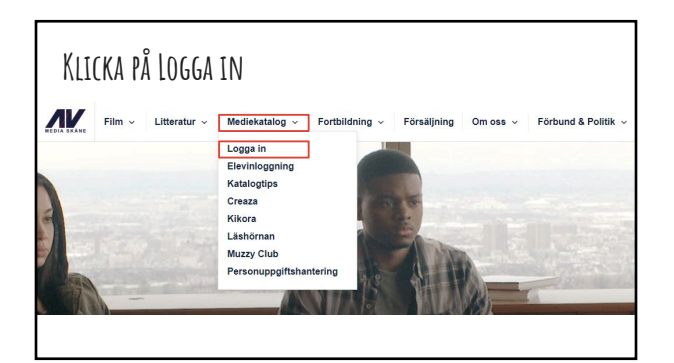

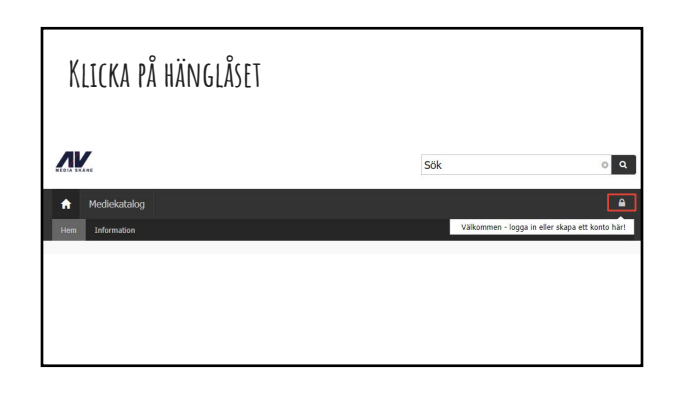

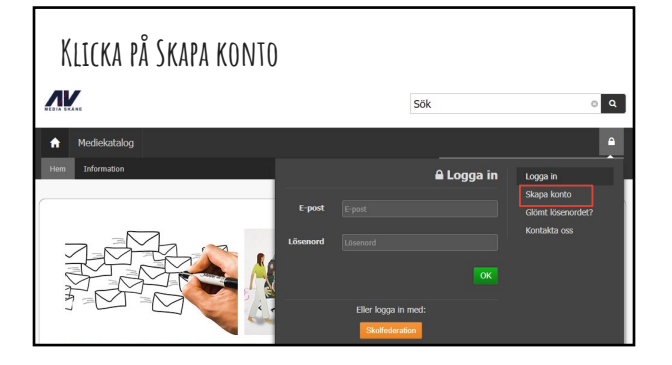

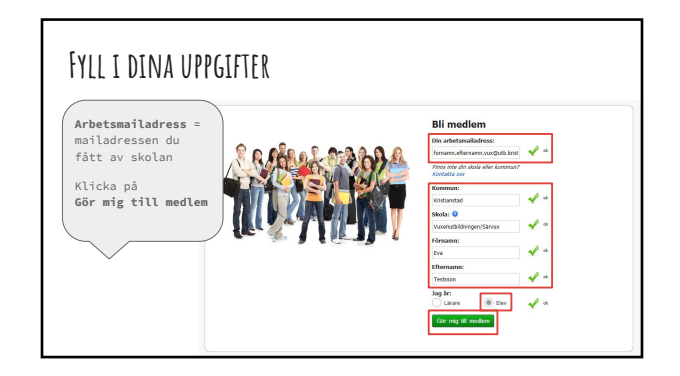

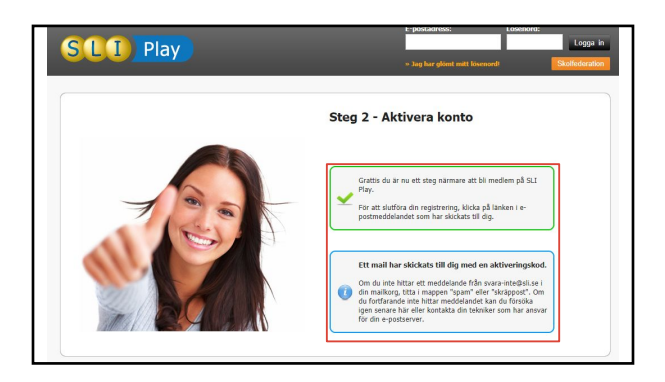

| Kolla din e-post |                             |
|------------------|-----------------------------|
|                  |                             |
|                  | Mit kono Epail              |
|                  | Cessroom Dokument Kalkylark |
|                  | Presentatio Kalender Chet   |
|                  | <b>Q</b> 😳                  |

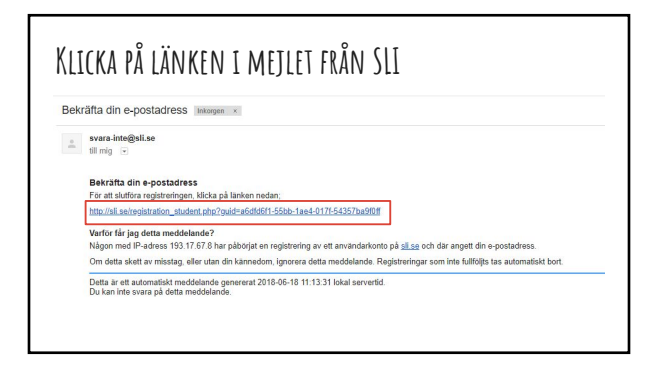

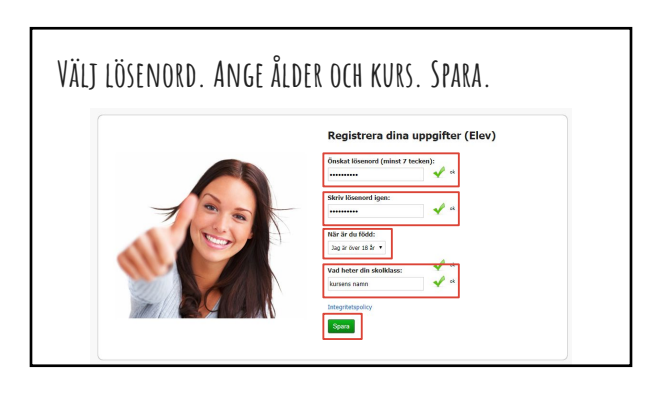

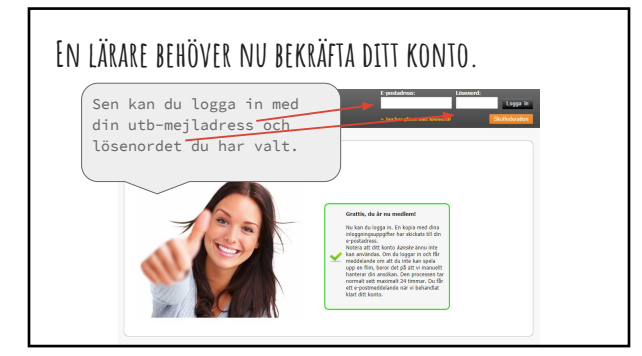

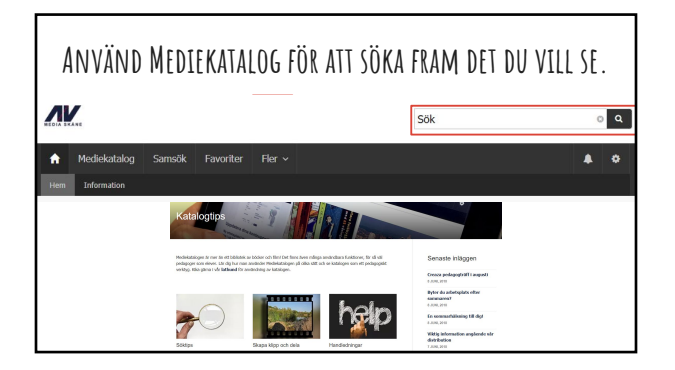

| Källkrit        | tik                              |  |
|-----------------|----------------------------------|--|
| Pernilla Tejera | VUX: GY, YH + 12:05              |  |
| 100 poäng       |                                  |  |
| Titta på filmen | om källkritik.                   |  |
|                 | Play / Är det sant? : Källkritik |  |
|                 | https://sli.se/r/5Z7r            |  |

| LOGGA IN                              |
|---------------------------------------|
| Âr det sant? : Källkritik             |
| evenuctersson@utb.kie                 |
| Eller logga in med:<br>Skolhederation |
| • [] 3                                |

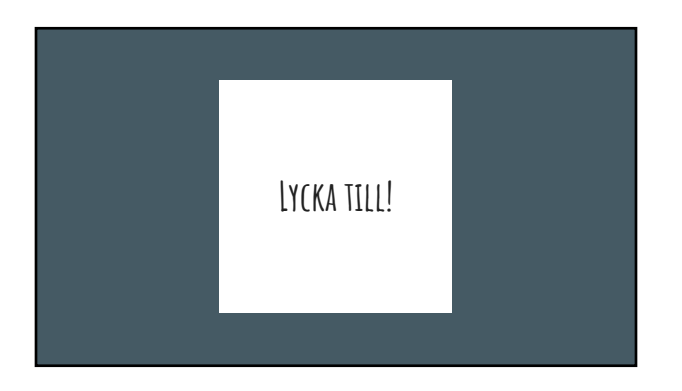